## **EPSON**<sup>®</sup>

## EPSON EXPRESSION MIDOOO XL

Skener na tvorbu farebných obrázkov

# Inštalačná príručka

| 1 | Bezpečnostné pokyny4     |
|---|--------------------------|
| 2 | Zoznámenie so skenerom 6 |
| 3 | Inštalácia softvéru8     |
| 4 | Nastavenie skenera11     |
| 5 | Práca so skenerom17      |
| 6 | DopInky                  |
| 7 | Objavili sa problémy?32  |

## Kde nájdete informácie

#### Inštalačná príručka (tento dokument)

Popisuje inštaláciu skenera, inštaláciu softvéru skenera a použitie skenera pri základných postupoch skenovania. Popisuje inštaláciu rôznych doplnkov.

#### Elektronická referenčná príručka

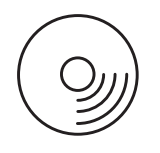

CD-ROM dodávaný so skenerom obsahuje príručku a ovládač skenera.

Obsahuje základné informácie o skenovaní. Vysvetľuje nastavenie a funkcie softvéru skenera (EPSON Scan). Obsahuje informácie o údržbe, riešení problémov, technické údaje a informácie o podpore pre zákazníkov.

## Informácie o softvéri skenera Epson (elektronický pomocník)

Obsahuje podrobné informácie o softvéri EPSON Scan. Ak chcete otvoriť *elektronického pomocníka k softvéru*, klepnite na tlačidlo Help (Pomocník) v okne aplikácie EPSON Scan.

#### Informácie o ďalších programoch

Príslušné údaje nájdete v dokumentácii k danému programu.

Všetky práva vyhradené. Bez predchádzajúceho písomného povolenia spoločnosti Seiko Epson Corporation je zakázané akúkoľvek časť tejto publikácie reprodukovať, ukladať do vyhľadávacieho systému alebo prenášať akoukoľvek formou alebo prostriedkami, a to elektronicky, mechanicky, kopírovaním, nahrávaním alebo akýmkoľvek iným spôsobom. Spoločnosť nezodpovedá za patent vo vzťahu k použitiu tu uvedených informácií. Spoločnosť nezodpovedá za prípadné škody, ktoré by vznikli na základe využitia tu uvedených informácií.

Ani spoločnosť Seiko Epson Corporation ani jej pridružené spoločnosti nie sú voči spotrebiteľom tohto produktu alebo iným osobám zodpovedné za škody, straty, náklady alebo výdaje, ktoré utrpel spotrebiteľ alebo iná osoba v dôsledku nasledujúcich udalostí: nehoda, nesprávne použitie alebo zlé zaobchádzanie s výrobkom, úpravy, opravy alebo zmeny výrobku.

Ani spoločnosť Seiko Epson Corporation ani jej dcérske spoločnosti nenesú zodpovednosť za škody alebo problémy súvisiace s používaním doplnkov alebo spotrebného materiálu, ktoré spoločnosť Seiko Epson Corporation neoznačila ako originálne produkty Epson (Original Epson Products) alebo schválené produkty Epson (Epson Approved Products).

Softvér EPSON Scan je čiastočne založený na práci organizácie Independent JPEG Group.

EPSON je registrovaná ochranná známka spoločnosti Seiko Epson Corporation.

Microsoft a Windows sú registrované obchodné známky spoločnosti Microsoft Corporation v USA a ďalších krajinách.

Adobe, Acrobat Reader a Photoshop sú registrované ochranné známky spoločnosti Adobe Systems Incorporated.

Apple, Macintosh, Mac, iMac a Power Macintosh sú registrované obchodné známky spoločnosti Apple Computer, Inc.

SilverFast je registrovaná ochranná známka alebo ochranná známka spoločnosti LaserSoft Imaging AG v USA a ďalších krajinách.

Všeobecná poznámka: Názvy ďalších výrobkov, použité v tejto príručke slúžia iba ako označenie a môžu to byť ochranné známky príslušných spoločností.

Copyright © 2004 Seiko Epson Corporation, Nagano, Japonsko.

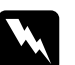

Varovania je nutné rešpektovať, aby sa predišlo zraneniu.

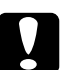

*Upozornenia* je nutné rešpektovať, aby sa zariadenie nepoškodilo.

**Poznámky** obsahujú dôležité informácie a užitočné tipy pre prácu so skenerom.

## 1 Bezpečnostné pokyny

## Dôležité bezpečnostné pokyny

Pokyny si dôkladne prečítajte a uložte ich pre prípadné ďalšie použitie. Dodržiavajte všetky upozornenia a pokyny vyznačené na skeneri.

- Skener pred čistením odpojte. Na čistenie používajte iba vlhkú handričku. Dbajte na to, aby sa na skener nevyliala žiadna tekutina.
- Nestavajte skener na nestabilný povrch, v blízkosti radiátora alebo iného zdroja tepla.
- Používajte len napájací kábel dodaný s týmto zariadením. Použitie iného kábla môže spôsobiť požiar alebo úraz elektrickým prúdom.
- Napájací kábel tohto zariadenia sa nesmie používať pre iné zariadenia. Použitie s iným zariadením môže spôsobiť požiar alebo úraz elektrickým prúdom.
- Používajte iba typ zdroja elektrickej energie uvedený na štítku skenera. Energiu je nutné odoberať vždy priamo zo štandardnej domácej zásuvky pomocou napájacej šnúry, ktorá zodpovedá príslušným miestnym bezpečnostným predpisom.
- Všetky zariadenia pripojte k riadne uzemneným elektrickým zásuvkám. Nepoužívajte zásuvky zapojené do okruhu s kopírkami alebo vetracími systémami, ktoré sa pravidelne zapínajú a vypínajú.
- Dbajte na to, aby sa napájacia šnúra neodrela alebo nepoškodila.
- Ak na zapojenie skenera používate predlžovaciu šnúru, presvedčite sa, či celková kapacita prúdu pre všetky zariadenia zapojené prostredníctvom tejto šnúry neprekračuje kapacitu šnúry v ampéroch. Presvedčite sa tiež, či celková kapacita prúdu pre všetky zariadenia zapojené do tejto elektrickej zásuvky neprekračuje kapacitu zásuvky v ampéroch.

- Okrem prípadov výslovne popísaných v *Inštalačnej príručke* a *Elektronickej referenčnej príručke* sa skener nesnažte sami opravovať.
- V nasledujúcich prípadoch odpojte skener od elektrickej siete a zverte opravu kvalifikovanému servisnému technikovi:
  - Ak je poškodená napájacia šnúra alebo koncovka.
  - Do skenera sa vyliala tekutina.
  - □ Skener spadol alebo sa poškodil kryt.
  - Skener nepracuje normálnym spôsobom alebo sa výrazne zmenil výkon. (Nenastavujte ovládacie prvky, ktoré nie sú popísané v pokynoch pre činnosť skenera.)
- Ak plánujete používať skener v Nemecku, preštudujte si nasledujúce pokyny:

Kvôli zabezpečeniu adekvátnej ochrany skenera proti skratu a preťaženiu musí byť inštalácia v budove chránená 10-ampérovou alebo 16-ampérovou poistkou.

#### Poznámka pre nemecky hovoriacich používateľov:

Bei Anschluss des Scanners an die Stromversorgung muss sichergestellt werden, dass die Gebäudeinstallation mit einer 10A- oder 16 A-Sicherung abgesichert ist.

# **2** Zoznámenie so skenerom

## Vybalenie skenera

Skener EPSON Expression 10000XL sa dodáva s diskmi CD-ROM, ktoré obsahujú softvérový ovládač na riadenie skenera a ďalšie položky. Obsah balenia nie je vždy rovnaký.

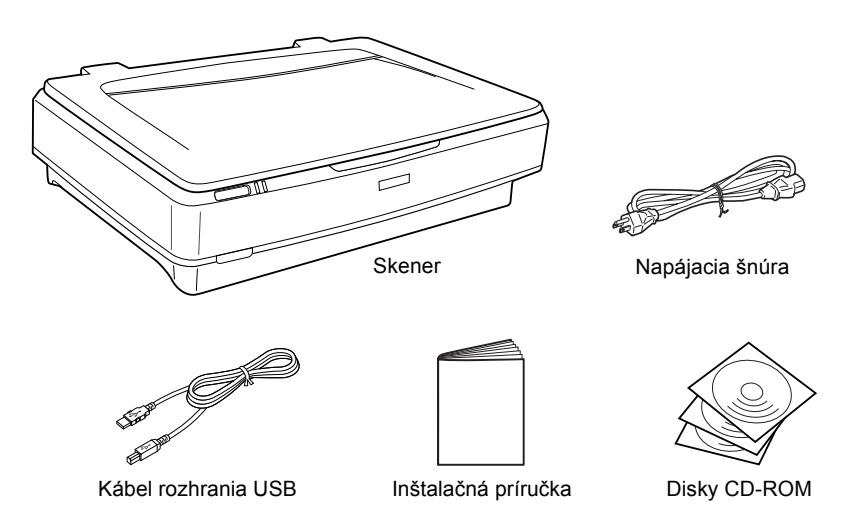

## Voliteľné príslušenstvo

Možnosti skenera je možné rozšíriť o tieto doplnky. Podrobné informácie o použití doplnkov nájdete v časti "Doplnky" na strane 21.

### Poznámka:

V niektorých regiónoch nie sú dostupné všetky doplnky.

#### Jednotka pre skenovanie filmov formátu A3 (B81336\*)

Slúži na skenovanie priesvitných materiálov, najmä 35 mm negatívov a pozitívov. Maximálna oblasť skenovania, ktorú jednotka dokáže naskenovať, je 309 x 420 mm.

#### Automatický podávač dokumentov A3 (B81321\*)

Umožňuje automatické skenovanie až 100 jednostranných alebo obojstranných strán. Podávač podáva stránky zhora nadol, takže sa zachová poradie strán.

Ak tento doplnok použijete s programom na rozpoznávanie textu (OCR), môžete s naskenovaným textom pracovať v textových procesoroch ako keby ste ho napísali.

#### Karta EPSON Network Image Express (B80839\*)

Umožňuje zdieľanie skenera Epson, ktorý podporuje softvér EPSON Scan a pripojenie k sieti. Vďaka tomu je možné skenovanie v sieti, zníži sa spotreba energie a ušetrí sa priestor. Ďalšie informácie nájdete v príručke ku skeneru.

#### Poznámka:

Znak hviezdičky nahrádza poslednú cifru v čísle produktu, ktoré sa v jednotlivých krajinách líši.

## **3** Inštalácia softvéru

CD so softvérom obsahuje softvér skenera a *Referenčnú príručku*. Softvér sa musí nainštalovať PRED pripojením skenera k počítaču.

#### Poznámka:

- Používateľ systému Windows 2000 a XP musí byť do systému prihlásený ako správca.
- Program EPSON Scan nepodporuje systém súborov UNIX File System (UFS) pre systém Mac OS X. Softvér nainštalujte na disk alebo oddiel, ktorý nepoužíva systém UFS.

#### Poznámka pre používateľov systému Mac OS X 10.3:

Ak používate skener Expression 10000XL, nepoužívajte funkciu Fast User Switching (Rýchle prepínanie používateľov).

Vložte CD so softvérom do jednotky CD-ROM alebo DVD a spustite inštalačný program podľa nasledujúcich pokynov.

## Používatelia systému Windows

- 1. Inštalačný program sa spustí automaticky. Ak nie, dvakrát kliknite na ikonu disku CD-ROM EPSON.
- 2. Ak sa zobrazí výzva deaktivovať antivírový softvér, kliknite na tlačidlo Continue (Pokračovať).
- 3. Ak vás počítač vyzve zvoliť jazyk, vyberte požadovaný jazyk.
- Na obrazovke Software Installation (Inštalácia softvéru) kliknite na položku Install EPSON Scan (Inštalovať aplikáciu EPSON Scan). Dokončite inštaláciu celého softvéru podľa pokynov na obrazovke.

- Na obrazovke Software Installation (Inštalácia softvéru) kliknite na položku Install Reference Guide (Inštalovať referenčnú príručku). Dokončite inštaláciu celého softvéru podľa pokynov na obrazovke.
- 6. Po zobrazení hlásenia o dokončení inštalácie kliknite na tlačidlo Exit (Koniec).

#### Poznámka:

Ak v počítači nie sú nainštalované aplikácie Adobe Photoshop Elements a LaserSoft SilverFast, nainštalujte ich z disku CD-ROM dodaného so skenerom. Softvér nainštalujte vložením disku Photoshop CD alebo SilverFast CD do jednotky CD-ROM a postupujte podľa pokynov na obrazovke.

### Používatelia systému Macintosh

#### Inštalácia aplikácie EPSON Scan

1. Systém Mac OS X:

Dvakrát kliknite na ikonu disku CD-ROM EPSON na pracovnej ploche. Dvakrát kliknite na zložku EPSON Scan v zložke EPSON a potom dvakrát kliknite na zložku Mac OS X.

#### Systém Mac OS 9:

Dvakrát kliknite na zložku EPSON Scan v zložke EPSON. Dvakrát kliknite na zložku Mac OS 9 a potom dvakrát kliknite na zložku s požadovaným jazykom. Ak sa zložka EPSON Scan neotvorí automaticky, dvakrát kliknite na ikonu disku EPSON CD-ROM.

2. Dvakrát kliknite na ikonu EPSON Scan Installer (Inštalácia aplikácie EPSON Scan) a celú inštaláciu vykonajte podľa pokynov na obrazovke.

#### Systém Mac OS X:

Ak sa otvorí okno Authenticate (Overiť), kliknite na ikonu kľúča, zadajte meno správcu a heslo a kliknite na tlačidlo OK (OK).

 Po zobrazení hlásenia o dokončení inštalácie kliknite na tlačidlo Quit (Koniec).

#### Inštalácia Referenčnej príručky

#### 1. Systém Mac OS X:

Dvakrát kliknite na ikonu disku CD-ROM EPSON na pracovnej ploche a potom dvakrát kliknite na zložku Manual (Príručka) v zložke EPSON.

#### Systém Mac OS 9:

Dvakrát kliknite na ikonu Manual (Príručka) v zložke EPSON. Ak sa zložka EPSON Scan neotvorí automaticky, dvakrát kliknite na ikonu disku EPSON CD-ROM.

- 2. Dvakrát kliknite na zložku požadovaného jazyka a potom dvakrát kliknite na ikonu **Installer** (Inštalačný program). Dokončite inštaláciu celého softvéru podľa pokynov na obrazovke.
- Po zobrazení hlásenia o dokončení inštalácie kliknite na tlačidlo OK (OK).

#### Poznámka:

Ak v počítači nie sú nainštalované aplikácie Adobe Photoshop Elements a LaserSoft SilverFast, nainštalujte ich z disku CD-ROM dodaného so skenerom. Softvér nainštalujte vložením disku Photoshop CD alebo SilverFast CD do jednotky CD-ROM a postupujte podľa pokynov na obrazovke. **4** Nastavenie skenera

## Umiestnenie skenera

Pri výbere miesta pre skener dodržiavajte nasledujúce pokyny.

- Umiestnite skener na rovný, stabilný povrch. Skener nebude úplne funkčný, ak bude naklonený alebo postavený našikmo.
- □ Umiestnite skener tak, aby k nemu bez problémov dosiahol kábel rozhrania.
- Skener umiestnite v blízkosti elektrickej zásuvky, aby sa napájacia šnúra dala jednoducho odpojiť.
- Nevystavujte skener vysokým teplotám, vlhkosti a zvýšenému množstvu prachu a nečistôt. Neukladajte skener na miestach s prudkými zmenami teploty a vlhkosti.
- Nevystavujte skener priamemu slnečnému svetlu ani silným svetelným zdrojom.
- D Nepoužívajte zariadenie na miestach, kde vznikajú otrasy a vibrácie.

Umiestnite skener tak, aby za ním bol dostatočný priestor pre káble a aby sa dal úplne naddvihnúť horný kryt.

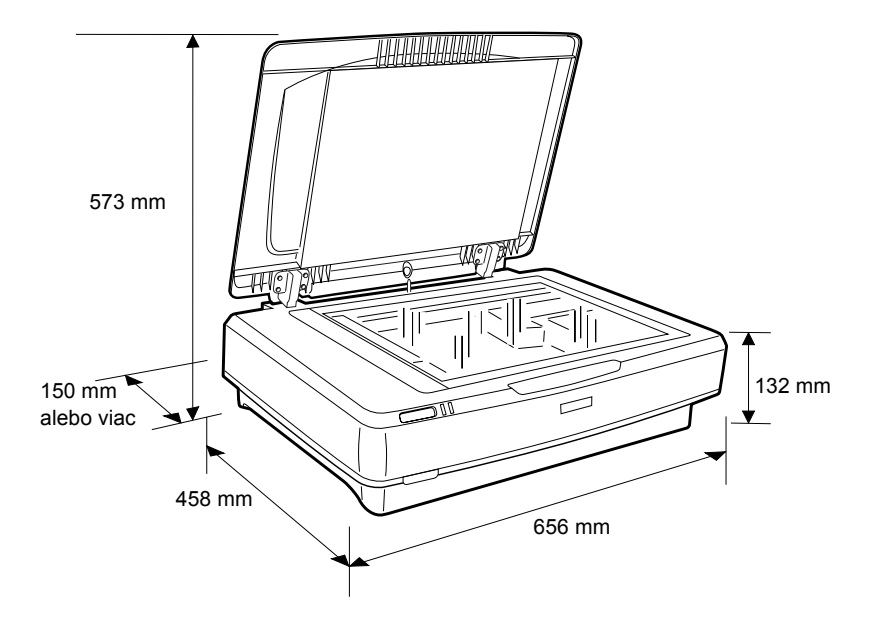

## Inštalácia

#### Softvér sa musí nainštalovať PRED pripojením skenera k počítaču.

1. Skontrolujte, či je skener vypnutý. Skener je vypnutý, ak je <sup>●</sup> hlavný vypínač vysunutý.

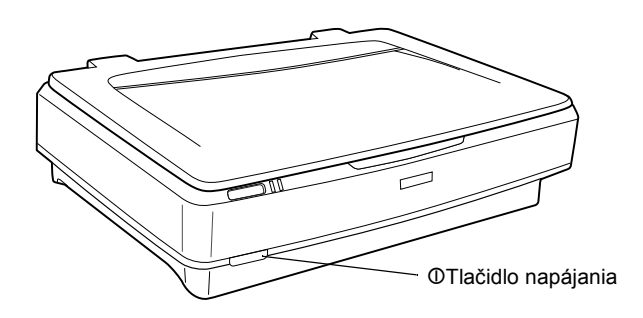

2. Zapojte napájaciu šnúru ku konektoru napájania na zadnej strane skenera. Potom zapojte druhý koniec do zásuvky.

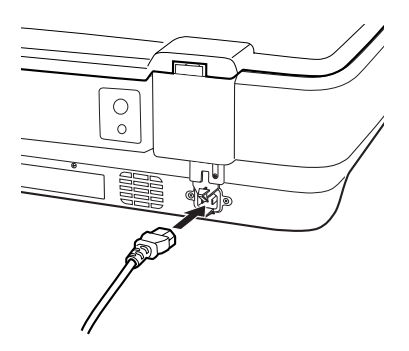

#### Poznámka:

Ak zapájate napájaciu šnúru do elektrickej zásuvky, musíte pôsobiť primeranou silou, aby sa uvoľnil prepravný zámok.

3. Zapnite skener stlačením tlačidla O Power (Napájanie).

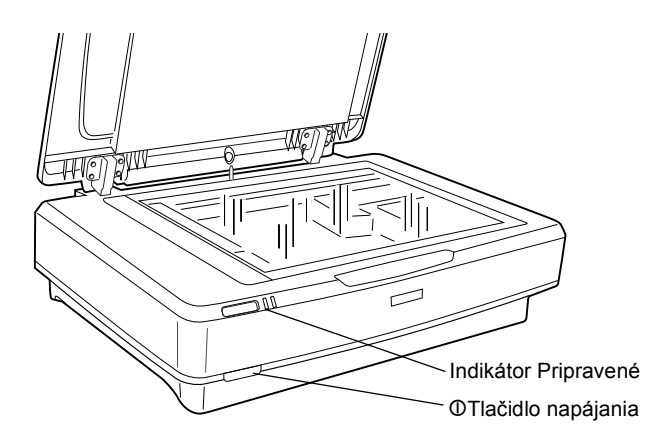

Skener sa zapne a spustí sa inicializácia. Indikátor **Ready** (Pripravené) bude blikať zeleno, kým skener nedokončí inicializáciu; potom indikátor prestane blikať a bude svietiť zeleno. V tejto chvíli je skener pripravený na použitie.

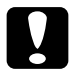

#### Upozornenie:

Po každom vypnutí skenera počkajte aspoň 10 sekúnd a až potom ho opäť zapnite.

## Pripojenie skenera k počítaču

Nasledujúce časti popisujú pripojenie skenera cez rozhranie USB alebo IEEE 1394.

#### Poznámka:

- Pred pripojením skenera k počítaču musíte nainštalovať softvér skenera. Podrobnosti sú uvedené v časti "Inštalácia softvéru" na strane 8.
- Depoužívajte súčasne kábel rozhrania USB a IEEE 1394.
- □ *Ak skener pracuje, nepripájajte ani neodpájajte kábel rozhrania USB a IEEE 1394.*

### Pripojenie skenera pomocou rozhrania USB

#### Poznámka:

Systémy Windows 98, Windows Me a Mac OS 9 nepodporujú vysokorýchlostné rozhranie USB 2.0.

Pripojte jeden koniec kábla USB k portu USB na zadnej strane skenera a druhý koniec k rozbočovaču USB alebo k portu USB na počítači.

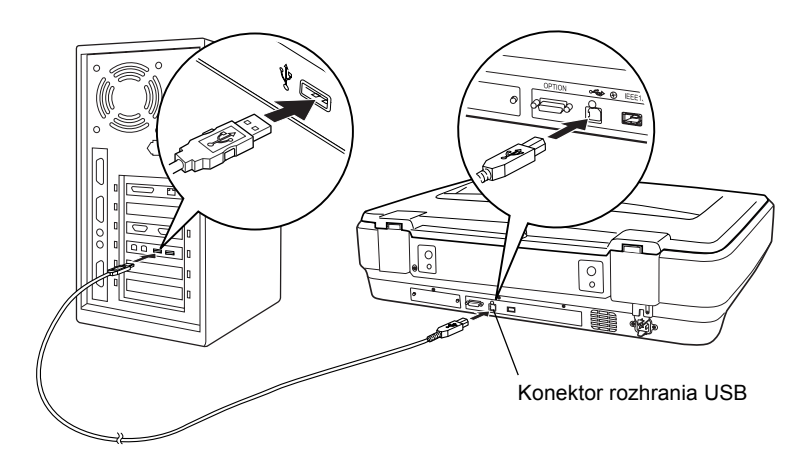

#### Poznámka:

- Kvôli vysokorýchlostnému pripojeniu USB 2.0 musí byť na počítači nainštalovaný ovládač hostiteľa USB 2.0 od spoločnosti Microsoft.
- Ak pripojíte skener cez viac rozbočovačov, systém nemusí správne fungovať. V takom prípade sa pokúste skener pripojiť priamo k portu USB počítača. Systém nemusí správne fungovať, ak nepoužijete kábel USB dodaný spoločnosťou EPSON.

### Pripojenie skenera pomocou rozhrania IEEE 1394

#### Poznámka:

- Carl Rozhranie IEEE 1394 nie je podporované systémom Windows 98.
- Dered týmto krokom si pripravte kábel rozhrania IEEE 1394.
- 1. Pripojte jeden koniec kábla rozhrania IEEE 1394 k príslušnému portu IEEE 1394 na zadnej strane skenera.

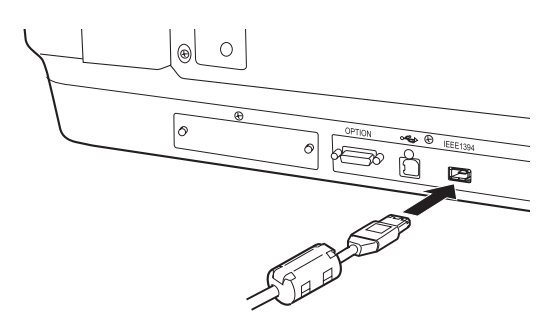

2. Pripojte druhý koniec kábla k portu IEEE 1394 počítača alebo iného zariadenia IEEE 1394.

Ak sú k počítaču pripojené nejaké zariadenia IEEE 1394, pripojte skener tak, aby bol posledným zariadením IEEE 1394 v reťazci.

#### Poznámka:

Používajte kábel rozhrania IEEE 1394 s 6-kolíkovým konektorom na každom konci. Ak sa v reťazci alebo strome používajú zariadenia IEEE 1394 so 4-kolíkovými konektormi, budete potrebovať káblový adaptér 6:4.

# **5** Práca so skenerom

## Umiestnenie dokumentu

- 1. Presvedčite sa, či je skener zapnutý.
- 2. Otvorte kryt dokumentov a položte dokument potlačenou stranou nadol na platňu pre dokumenty.

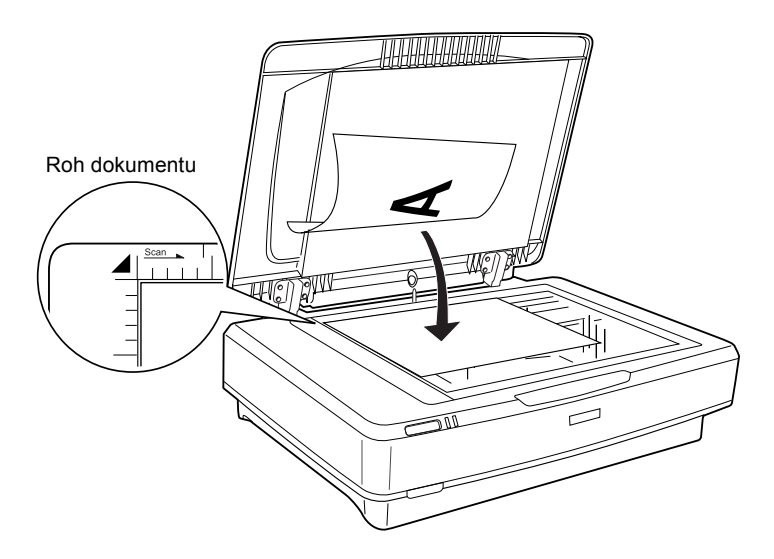

#### Poznámka:

*Oblasť*  $1 \pm 0,5$  mmokolo vodorovného a zvislého okraja na skle platne pre dokumenty sa nenaskenuje.

3. Zatvorte kryt dokumentu.

#### Poznámka:

- □ Neklaď te na skener ť ažké predmety.
- □ Nepremiestňujte skener počas skenovania dokumentu; obraz by sa mohol naskenovať skreslene.

## Skenovanie dokumentu pomocou aplikácie EPSON Scan

Aplikácia EPSON Scan ponúka tri režimy s možnosťou upraviť akékoľvek nastavenie: Home Mode (Domáci režim), Office Mode (Kancelársky režim) a Professional Mode (Profesionálny režim). Táto časť popisuje spustenie aplikácie EPSON Scan z aplikácie Photoshop Elements v režime Home Mode (Domáci režim). Režim Home Mode (Domáci režim) vám umožní naskenovať obraz pomocou základných nastavení. Ďalšie podrobnosti nájdete v *Elektronickej referenčnej príručke* a v *Pomocníkovi k softvéru*.

#### Poznámka:

Ak Referenčná príručka nie je nainštalovaná v počítači, nainštalujte ju z disku CD-ROM podľa pokynov v časti "Inštalácia softvéru" na strane 8.

#### Poznámka pre používateľov počítačov Macintosh:

Väčšina ilustrácií v tejto časti vznikla v systéme Windows. Ilustrácie sa môžu líšiť od položiek na obrazovke, pokyny sú však rovnaké (ak nie je uvedené inak).

#### Poznámka pre používateľov systému Mac OS X 10.3:

Ak používate skener Expression 10000XL, nepoužívajte funkciu Fast User Switching (Rýchle prepínanie používateľov).

1. Spustite aplikáciu Adobe Photoshop Elements.

#### Pre používateľov systému Windows:

Kliknite na Štart, ukážte na Všetky programy (Windows XP) alebo Programy (Windows Me, 98 a 2000) a kliknite na Adobe Photoshop Elements.

#### Systém Macintosh:

Dvakrát kliknite na zložku Adobe Photoshop Elements na pevnom disku počítača Macintosh a potom dvakrát kliknite na ikonu Photoshop Elements. 2. V ponuke File (Súbor) vyberte položku Import (Importovať) a potom vyberte EPSON Expression 10000XL. Spustí sa aplikácia EPSON Scan.

*Poznámka pre používateľ ov systému Windows XP:* V ponuke výberu skenera nevyberajte položku WIA-EPSON Expression10000XL. Ak ju zvolíte, nebudete môcť používať všetky funkcie skenera Epson.

3. Podľa skenovaného obrazu zadajte nastavenia Document Type (Typ dokumentu), Image Type (Typ obrazu) a Destination (Cieľ).

| EPS                  | SON Scan            | Mode:<br>Home Mode    |   |
|----------------------|---------------------|-----------------------|---|
| Document Type        |                     |                       | ſ |
| F                    | Photo               | ~                     |   |
| Image Type           |                     |                       |   |
| Ocolog               | ○ <u>G</u> rayscale | ○ <u>B</u> lack&White |   |
| Destination          |                     |                       |   |
| ⊖ Screen/ <u>W</u> e | b 🔿 Printer         | Other                 |   |
| Resolution:          | 300                 | 👻 dpi                 |   |
| Target Size:         | Original            | × 💦                   |   |

4. Náhľad obrazu aktivujte kliknutím na tlačidlo Preview (Náhľad).

| Auto preview |                 |   |              |   |
|--------------|-----------------|---|--------------|---|
|              | <u>P</u> review | J | <u>S</u> can | Ţ |

5. Položku Target Size (Cieľový formát) použite na zadanie výstupného formátu skenovaného obrazu.

| Target Size:           | Original | ✓ <u>Λ</u> |
|------------------------|----------|------------|
| Im <u>ag</u> e Adjustr | nents    |            |

- 6. Kliknite na tlačidlo Scan (Skenovať). Aplikácie EPSON Scan spustí skenovanie.
- 7. Naskenovaný obraz sa odošle do aplikácie Adobe Photoshop Elements. Podľa potreby aplikáciu EPSON Scan zavrite kliknutím na tlačidlo **Close** (Zavrieť).
- 8. V ponuke File (Súbor) aplikácie Adobe Photoshop Elements zvoľte príkaz Save As (Uložiť ako).
- 9. Napíšte názov súboru, vyberte formát súboru a kliknite na tlačidlo Save (Uložiť).

Slovensky

6 Dopinky

## Použitie jednotky pre skenovanie filmov

Doplnková jednotka pre skenovanie filmov A3 (B81336\*) umožňuje skenovať negatívy a pozitívy v úplných farbách. Nainštalovanú jednotku pre skenovanie filmov môžete nechať na mieste i počas skenovania reflexných dokumentov (papiera).

## Vybalenie jednotky skenovania filmov

Skontrolujte, či balenie obsahuje všetky uvedené položky a či sa počas prepravy nepoškodili. Ak niektorá položka chýba alebo je poškodená, obráťte sa na predajcu produktov Epson.

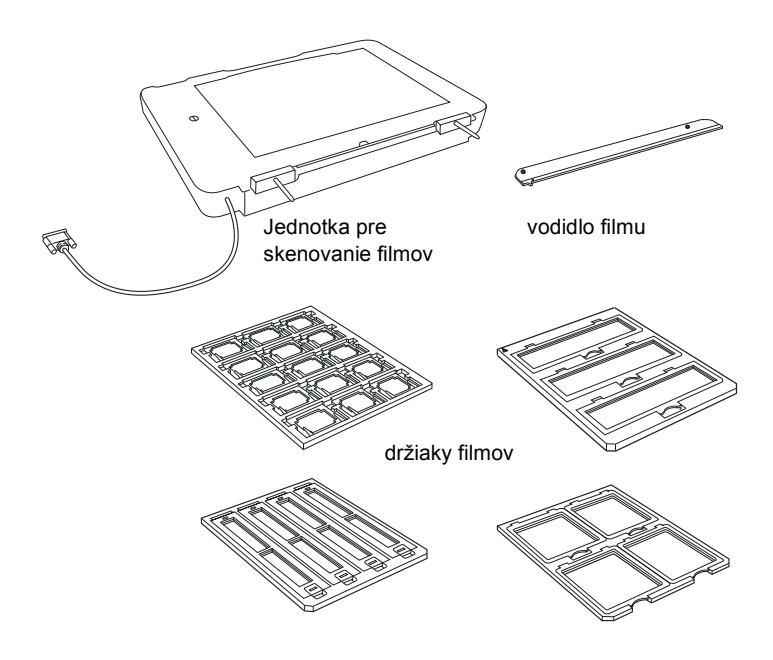

## Uvoľnenie prepravného zámku

Pred inštaláciou jednotky je potrebné uvoľniť prepravný zámok.

- 1. Otočte jednotku tak, aby sklo bolo hore.
- 2. Prepravný zámok uvoľnite mincou. Otočte ním o štvrť otáčky proti smeru hodinových ručičiek.

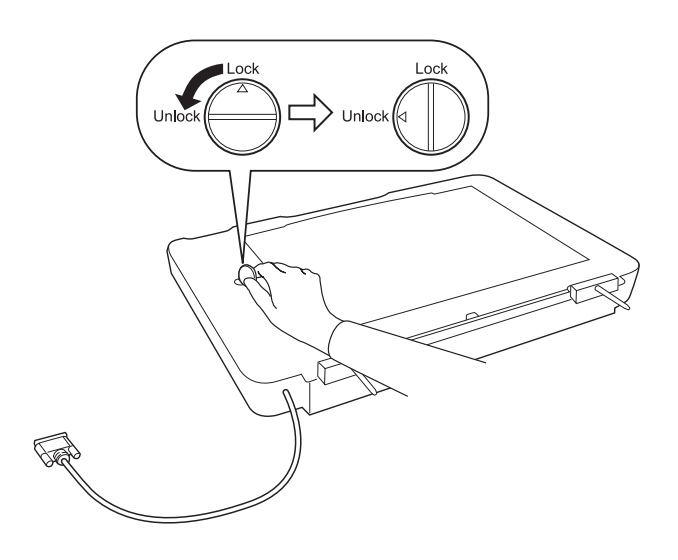

#### Poznámka:

- Pred prepravou skenera uzamknite prepravný zámok, v opačnom prípade by sa skener mohol poškodiť.
- Ak žiarivka jednotky nie je vo východiskovej polohe, prepravný zámok je zablokovaný. Ak nastane táto situácia, pripojte jednotku ku skeneru, uzavrite ju a zapnite skener. Žiarivka jednotky sa vráti do východiskovej polohy. Vypnite skener a odstráňte jednotku pre skenovanie filmov.

## Inštalácia jednotky pre skenovanie filmov

Počas inštalácie jednotky na skenovanie filmov postupujte podľa nasledujúcich pokynov:

- 1. Skontrolujte, či je skener vypnutý. Odpojte napájaciu šnúru zo skenera.
- 2. Otvorte kryt dokumentu a potom zdvihnite zadnú časť krytu kolmo nahor.
- 3. Zarovnajte kolíky s otvormi skenera. Umiestnite jednotku na skener tak, aby kolíky úplne zapadli do otvorov skenera.

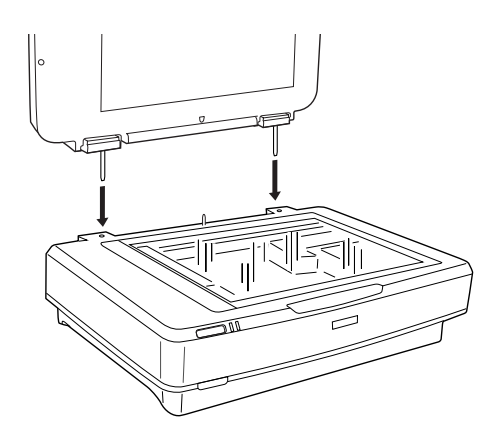

4. Odstráňte podložku pre reflexné dokumenty z jednotky pre skenovanie filmov (viď nižšie).

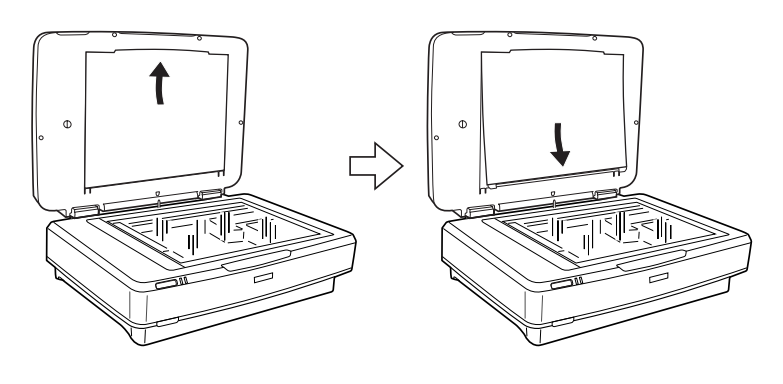

5. Položte vodidlo fólie na platňu pre dokumenty (viď nižšie).

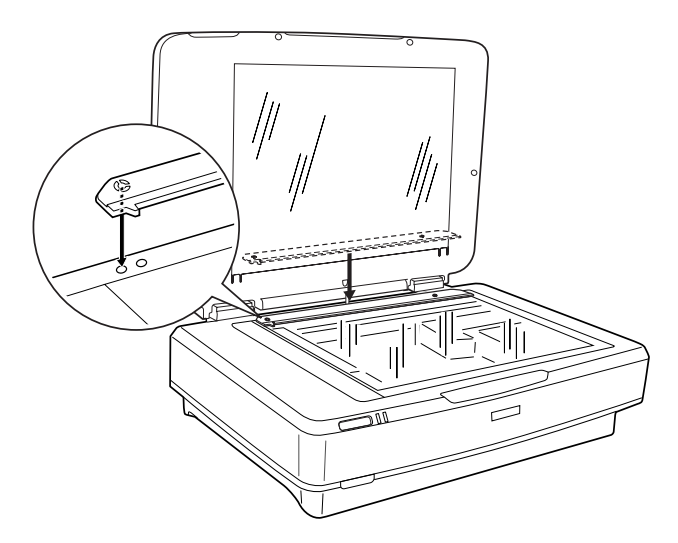

- 6. Zavrite jednotku pre skenovanie filmov.
- 7. Pripojte konektor jednotky pre skenovanie filmov ku konektoru pre doplnky na zadnej strane skenera.

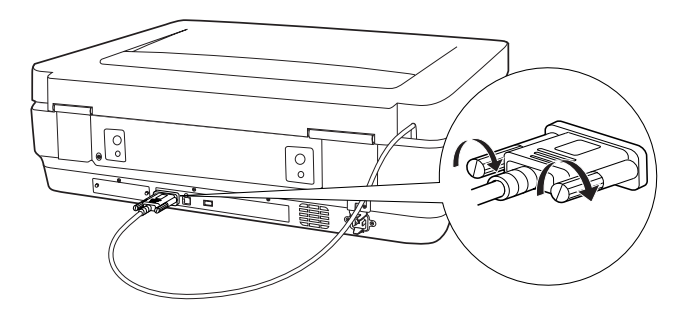

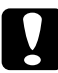

*Upozornenie:* Neklaď te na jednotku pre skenovanie filmov ťažké predmety; mohla by sa poškodiť. Informácie o skenovaní jednotlivých snímok alebo pásov negatívu alebo pozitívu nájdete v *Referenčnej príručke*.

#### Poznámka:

Ak Referenčná príručka nie je nainštalovaná v počítači, nainštalujte ju z disku CD-ROM podľa pokynov v časti "Inštalácia softvéru" na strane 8.

# Používanie automatického podávača dokumentov

Automatický podávač dokumentov A3 (B81321\*) umožňuje automatické podávanie niekoľkostránkového dokumentu do skenera. Podávač dokumentov je praktický najmä pre optické rozpoznávanie znakov (OCR) a na tvorbu databáze obrázkov.

## Vybalenie automatického podávača dokumentov

Po vybalení skontrolujte, či balenie obsahuje všetky uvedené položky a či sa počas prepravy nepoškodili. Ak niektorá položka chýba alebo je poškodená, obráťte sa na predajcu produktov Epson.

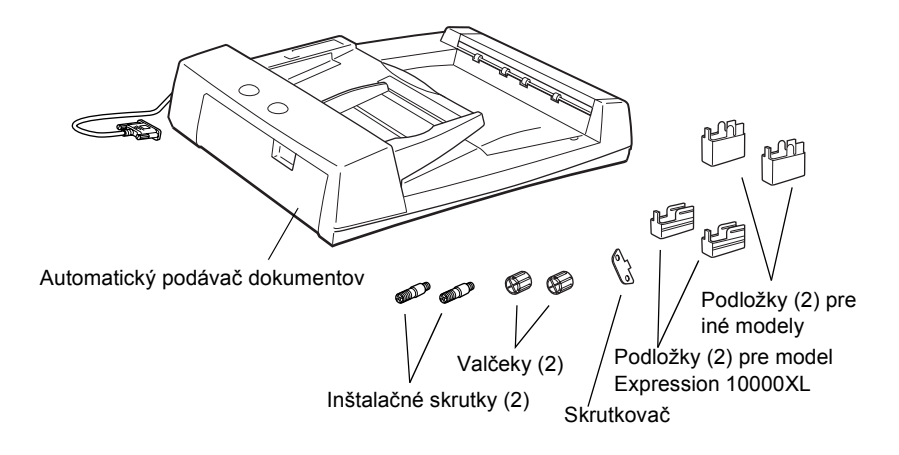

## Inštalácia automatického podávača dokumentov

Pred inštaláciou automatického podávača dokumentov zvážte tieto skutočnosti:

- □ Automatický podávač dokumentov je ťažký, preto by s ním by mali manipulovať dve osoby.
- □ Automatický podávač dokumentov je veľký, takže by ste mali okolo skenera vymedziť dostatočný priestor.

Počas inštalácie automatického podávača dokumentov do skenera Epson postupujte podľa uvedeného návodu.

- 1. Skontrolujte, či je skener vypnutý a odpojte napájací kábel.
- 2. Otvorte kryt dokumentov a potom zdvihnite zadnú časť krytu kolmo nahor.
- 3. Nasaďte na boky dve malé podložky s drážkou podľa obrázku.

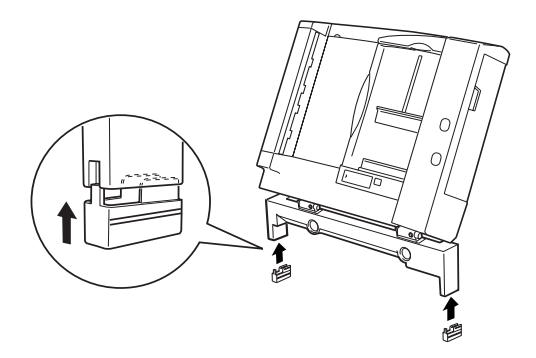

#### **Poznámka:** Podložky otočte a vyberte podľa nasledujúceho obrázku.

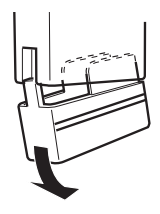

4. Vložte inštalačné skrutky do otvorov v zadnej časti skenera a utiahnite ich pomocou dodaného skrutkovača.

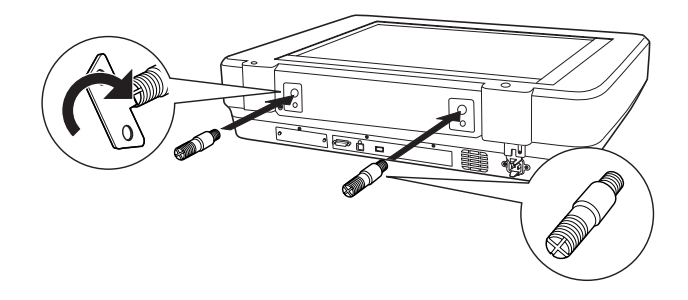

5. Vyrovnajte inštalačné skrutky s otvormi v automatickom podávači dokumentov. Vyrovnajte otvory s inštalačnými skrutkami.

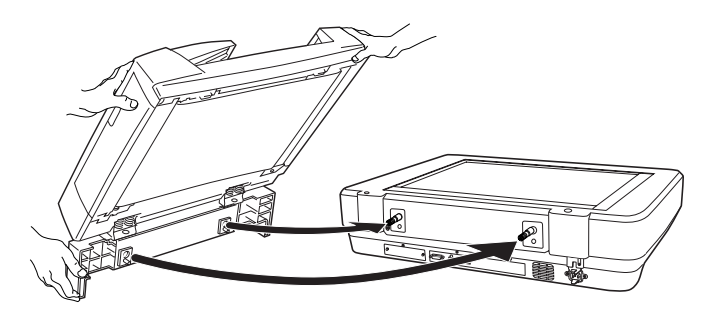

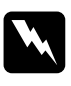

*Varovanie: Automatický podávač dokumentov je ťažký. Nemanipulujte s ním sami.* 

6. Pomocou dodaného skrutkovača nasaď te valčeky na koniec inštalačných skrutiek.

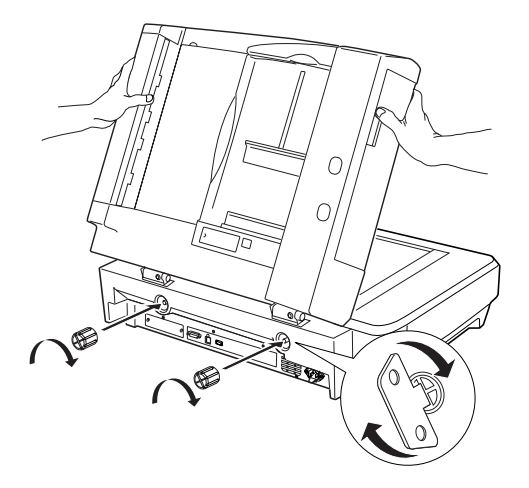

7. Pripevnite konektor automatického podávača dokumentov k rozhraniu doplnkov skenera.

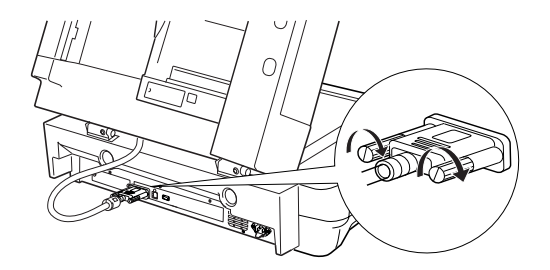

8. Zavrite automatický podávač dokumentov.

Podrobnosti o použití automatického podávača dokumentov nájdete v *Referenčnej príručke*.

#### Poznámka:

Ak Referenčná príručka nie je nainštalovaná v počítači, nainštalujte ju z disku CD-ROM podľa pokynov v časti "Inštalácia softvéru" na strane 8.

## *Použitie doplnkovej karty EPSON Network Image Express*

Karta EPSON Network Image Express (B80839\*) umožňuje použitie skenera Epson s podporou sieťových funkcií v prostredí počítačovej siete. Toto riešenie je alternatívou pripojenia skenera k počítaču, ktorý slúži ako server. Informácie o použití karty nájdete v dokumentácii dodávanej s kartou EPSON Network Image Express.

#### Poznámka:

Neinštalujte inú doplnkovú kartu než EPSON Network Image Express (B80839\*); zariadenie by sa mohlo poškodiť.

## Požiadavky na systém

Karta Network Image Express podporuje nasledujúce prostredie.

#### Windows

| Operačný systém | Windows <sup>®</sup> XP, 2000, Me a 98 |
|-----------------|----------------------------------------|
| Protokol        | ТСР/ІР                                 |

#### Macintosh

| Operačný systém | Mac OS 9.1 až 9.2, Mac OS X 10.2 alebo novší |
|-----------------|----------------------------------------------|
| Protokol        | TCP/IP                                       |

## Inštalácia karty Network Image Express

Kartu Network Image Express nainštalujte podľa nasledujúcich pokynov.

- 1. Vypnite skener. Odpojte všetky napájacie káble a potom odpojte všetky káble na zadnom paneli skenera.
- 2. Odstráňte dve skrutky pomocou krížového skrutkovača a odstráňte kryt. Obe skrutky uschovajte, mohli by ste ich potrebovať, ak budete kryt inštalovať späť.
- 3. Zasuňte kartu Network Image Express do zásuvky pre doplnkové rozhranie skenera a utiahnite skrutky.

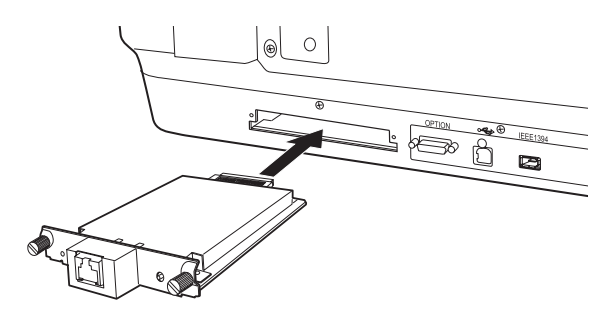

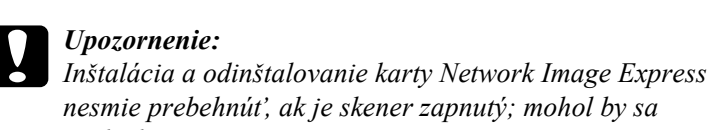

*poškodiť*.
4. Inicializujte kartu Network Image Express tak, že zapnete skener a súčasne podržíte po dobu 10 sekúnd stlačené tlačidlo Reset karty Network Image Express Card, kým sa nerozsvieti červený indikátor

stavu a zelený indikátor dát.

#### Poznámka:

Kartu Network Image Express inicializujte pri každom zasunutí karty do skenera.

5. Vypnite skener.

6. Pripojte ethnernetový kábel (tienenú krútenú dvojlinku kategórie 5) ku konektoru RJ-45 na karte Network Image Express a druhý koniec pripojte k sieti.

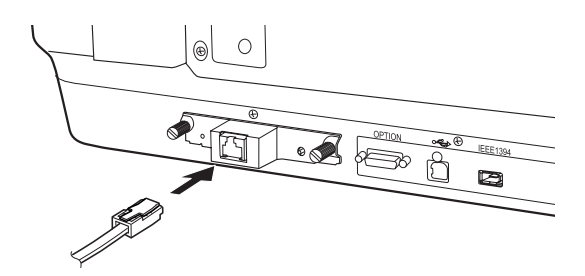

## $\bigcup_{i=1}^{n} Upozornenie:$

- Ak chcete, aby pripojenie karty Network Image Express fungovalo, musíte použiť tienenú krútenú dvojlinku kategórie 5.
- Nepripájajte kartu Network Image Express priamo k počítaču. Ak pripájate kartu Network Image Express k sieti, musíte použiť rozbočovač.
- 7. Zapnite skener.
- Skontrolujte indikátory na karte Network Image Express. Ak svieti červený indikátor stavu a zelený indikátor dát, prebieha inicializácia. Akonáhle sa rozsvieti žltý indikátor stavu, inicializácia je dokončená.

Kartu Network Image Express teraz môžete nastaviť. Podrobnosti o použití skenera v sieti nájdete v dokumentácii, dodanej s kartou EPSON Network Image Express.

## **7** Objavili sa problémy?

## Kontrola indikátorov na skeneri

Najskôr skontrolujte indikátor na skeneri.

| Indikátor     | Popis                                                                    |  |
|---------------|--------------------------------------------------------------------------|--|
| Bliká zeleno  | Skener sa zahrieva alebo skenuje.                                        |  |
| Zelená        | Skener je pripravený na skenovanie.                                      |  |
| Bliká červeno | Skúste reštartovať počítač a vypnúť a znovu zapnúť skener.               |  |
|               | Ak červený indikátor stále bliká, obráťte sa na<br>príslušného predajcu. |  |
| Červená       | Zopakujte krok skenovanie.                                               |  |
| Nesvieti      | Skontrolujte, či je skener pripojený k počítaču a<br>zapnutý.            |  |

## Odstraňovanie problémov

Ak daný problém nájdete v tomto zozname, vyskúšajte ponúknuté riešenia:

| Problém                                                                                               | Riešenie                                                                                                    |
|----------------------------------------------------------------------------------------------------|----------------------------------------------------------------------------------------------------|
| Na obrazovke sa objaví<br>okno Sprievodca novým<br>hardware.                                          | Kliknite na tlačidlo Cancel (Zrušiť) a potom<br>postupujte podľa pokynov v časti "Inštalácia<br>softvéru" na strane 8. Pred inštaláciou softvéru<br>skener odpojte. |
| Zobrazí sa hlásenie o<br>zariadení HI-SPEED<br>USB (Vysokorýchlostné<br>USB) v systéme<br>Windows XP. | Hlásenie zavrite kliknutím na tlačidlo x v rohu okna<br>hlásenia. Skener bude fungovať správne, ale nie<br>úplnou rýchlosťou.                                       |

| Problém                                                                              | Riešenie                                                                                                    |
|--------------------------------------------------------------------------------------|----------------------------------------------------------------------------------------------------|
| Ak sa pokúsite skenovať,<br>objaví sa chybové<br>hlásenie alebo skener<br>neskenuje. | Skontrolujte, či je skener pripojený k počítaču, či je<br>pripojený ku zdroju napájania a či je zapnutý hlavný<br>vypínač. |
| Roh fotografie sa<br>nenaskenuje.                                                    | Posuňte fotografiu aspoň 1,5 mm od pravého horného okraja platne pre dokumenty.                                            |

## Viac informácií o skeneri

Ďalšie informácie:

Na pracovnej ploche dvakrát kliknite na ikonu Exp10000XL Reference Guide (Referenčná príručka skenera Exp10000XL). *Referenčnú príručku* môžete použiť iba s programom Microsoft Internet Explorer alebo Netscape Navigator (verzia 5.0 alebo novšia).

#### Poznámka:

Ak Referenčná príručka nie je nainštalovaná, nainštalujte ju z disku CD-ROM podľa pokynov v časti "Inštalácia softvéru" na strane 8.

Pomocník na obrazovke k aplikácii EPSON Scan: V oknách týchto programov kliknite na tlačidlo Help (Pomocník) alebo na otáznik.